# РОЗРОБКА КОМПЛЕКСНОГО ВЕБ-ЕМУЛЯТОРА ДЛЯ ВИКОНАННЯ ЛАБОРАТОРНИХ РОБІТ З ФІЗИКИ

Вінницький національний технічний університет

#### Анотація

В роботі представлено сучасне бачення вирішення проблеми падіння якості надання освітніх послуг в умовах повномасштабного вторгнення. Розглянуто проблему фізичної недоступності та зношення обладнання в рамках дисциплін прикладного вивчення. Виконано аналіз методики проведення лабораторної роботи з фізики та перелічено необхідні компоненти апаратних установок. Наведено графічні результати розробки комплексного веб-емулятора, що значно спрощує процес підготовки лабораторних занять як для викладачів, так і для студентів.

Ключові слова: емулятор, веб-розробка, фізика, коефіцієнт дисперсії імпедансу біологічних тканин.

#### Abstract

This work presents a modern vision of solving the problem of the decline in the quality of educational services in conditions of full-scale invasion. The problem of physical inaccessibility and wear and tear of equipment within the disciplines of applied study is considered. The methodology for conducting laboratory work in physics is analyzed and the necessary components of hardware installations are listed. The graphical results of the development of a comprehensive web emulator are presented, which significantly simplifies the process of preparing laboratory classes for both teachers and students.

Keywords: emulator, web development, physics, impedance dispersion coefficient of biological tissues.

## Вступ

В умовах безмежності та постійного оновлення інформаційного простору зростає роль активного залучення закладів освіти до цифровізації методик підтримки навчального процесу [1]. А невпинний розвиток технологій та старіння й зношення уже існуючого обладнання гостро ставлять питання про необхідність оновлення різних засобів навчання. Особливо це стосується таких дисциплін, які використовують прикладні методи надання знань. Наприклад, фізика – предмет, що вивчається на перших курсах технічних та медичних спеціальностей у вищих закладах освіти. Навчальним планом цієї дисципліни передбачено виконання великої кількості лабораторних робіт, кожна з яких вимагає певного набору інструментів та обладнання, що не завжди в повній мірі наявні в арсеналі лабораторій, а також часто виходять з ладу. Окрім зазначеної вище проблеми, доступність апаратного забезпечення ставиться під питання під час карантинів та інших умов переходу на дистанційне навчання, що унеможливлює належне виконання навчальних планів як з боку студентів, так і з боку викладачів. А це, в свою чергу, знижує рівень знань та навчальних компетентностей і, як наслідок, якість надання освітніх послуг значно погіршується.

Для вирішення цієї проблеми в локальному розрізі, було розроблено комплексний веб-емулятор, що надає студентам змогу виконувати практичну частину завдань в зручному онлайн-форматі. На даний момент в емуляторі представлено лабораторну роботу, що має назву «Дослідження електричного опору біологічних тканин» та загалом передбачена до виконання у курсі фізики Вінницького національного медичного університету.

## Теоретична частина лабораторної роботи

Дана лабораторна робота складається з двох завдань, для виконання яких потрібно володіти такими поняттями, як:

- 1. Активний опір.
- 2. Ємнісні властивості біологічних тканин.
- 3. Індуктивні властивості біологічних тканин.

На рисунку 1 представлена електрична схема установки для дослідження електропровідності і дисперсії імпедансу біотканин, наприклад, рослинного походження (яблука, картоплі тощо). Вона

складається з омметра Ώ, міліамперметра mA, вольтметра V, звукового генератора Г, електродів E1 і E2, газових прокладок GP та біооб'єкта.

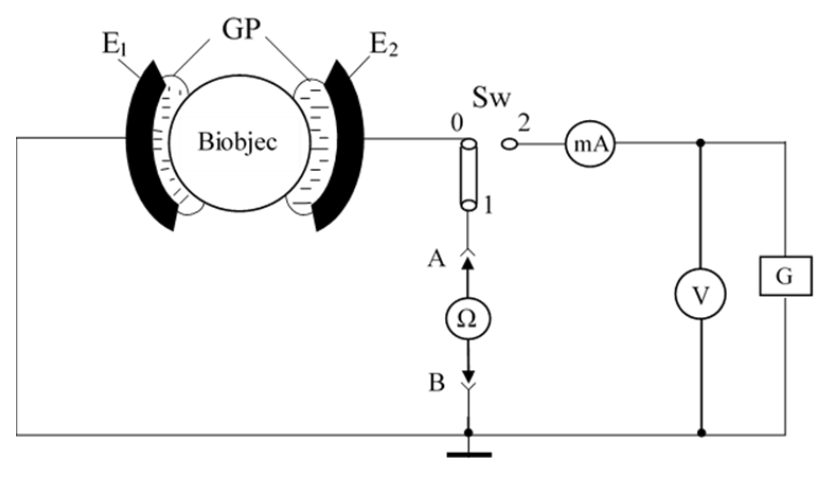

Рисунок 1 – Електрична схема дослідження

Опір біотканини при змінному струмі розраховується за формулою:

$$Z = \frac{U_{ef}}{I_{ef}} \tag{1}$$

де U<sub>ef</sub> та I<sub>ef</sub> відповідно, ефективні значення напруги і сили струму в електричному колі.

Для оцінки дисперсії імпедансу біологічних тканин використовується коефіцієнт дисперсії імпедансу К, який дорівнює відношенню імпедансу біологічних тканин на низьких частотах Z(lf) і високих Z(hf):

$$K = \frac{Z(lf)}{Z(hf)} \tag{2}$$

На практиці дисперсія імпедансу біологічної тканини вимірюється в діапазоні частот: 1000 Гц (низька частота), 10 МГц (висока частота). Для цих частот значення К для живої тканини дорівнює 10-15, а для пошкодженої або мертвої тканини дорівнює 1. За значенням цього коефіцієнта можна зробити висновок про життєздатність біотканин або органів, що підлягають трансплантації.

#### Практична частина. Перше завдання

Перше завдання присвячене вимірюванню опору живого та неживого біологічного об'єкта рослинного походження при постійному струмі. Електрична схема установки складається з омметра та зразків біологічних об'єктів (живого та неживого по черзі). Вимірювання опору проходить для кожного зразка окремо в момент підключення кола та через 3 хвилини.

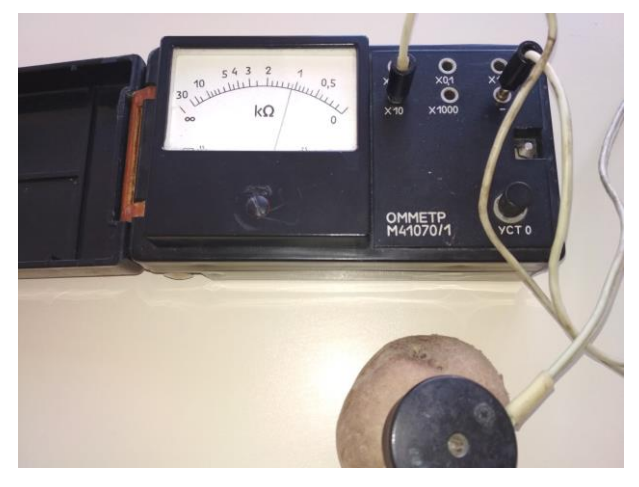

Рисунок 2 – Установка для першого завдання

На рисунку 2 представлено установку, що складається з омметра, та під'єднаного до нього біооб'єкта, у даному випадку – сирої картоплі. За допомогою пристрою, після пропускання електричного струму через коло, здійснюється вимірювання опору, значення якого відображається на шкалі.

## Практична частина. Друге завдання

Друге завдання передбачає дослідження дисперсії імпедансу живого та неживого зразків рослинного походження. Електрична установка (рисунок 3) складається зі звукового генератора, вольтметра, міліамперметра та біологічних зразків. Дані про струм та напругу в колі заносяться в таблицю при різних значеннях частоти для кожного зразка окремо. Після зняття всіх необхідних даних необхідно розрахувати значення імпедансу Z окремо для живого та неживого зразка за формулою (1). Завдання завершується визначенням коефіцієнту поляризації K за обох зразків за формулою (2) [2].

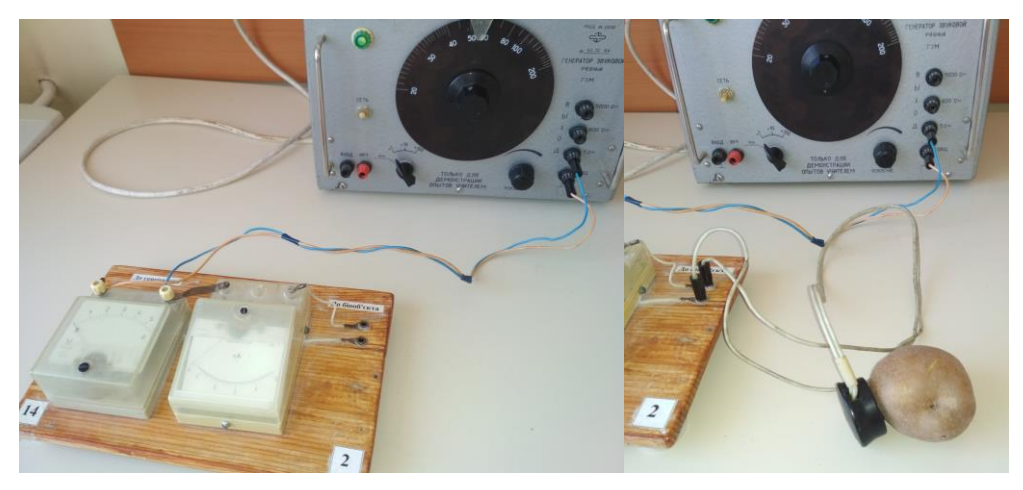

Рисунок 3 – Установка для другого завдання

### Результати розробки

Розроблений веб-емулятор є комплексним, оскільки складається як з теоретичних відомостей до лабораторної роботи, так і з практичної її частини. Окрім того, перевірка рівня засвоєння теоретичних відомостей студентами здійснюється безпосередньо в роботі, за допомогою набору тестових запитань, що з'являються у випадковому порядку.

Початкова сторінка веб-емулятора має наступний вигляд (рисунок 4).

| к» ДОСЛІДЖЕННЯ ЕЛЕКТРИЧНОГО ОПОРУ БІОЛ                                                                                                    | ОГІЧНИХ ТКАНИН Розпочати тестур                                                                                                    |  |  |  |  |  |  |  |  |
|----------------------------------------------------------------------------------------------------|----------------------------------------------------------------------------------------------------|--|--|--|--|--|--|--|--|
| Лета роботи:                                                                                                    | Обладнання та матеріали:                                                                                                    |  |  |  |  |  |  |  |  |
| <ul> <li>З'ясувати механізми електропровідності біооб'єктів під дією постійного та змінного<br/>електричних полів.</li> </ul>                                                                                                    | <ol> <li>Електровимірювальні прилади: омметр, вольтметр,<br/>міліамперметр.</li> </ol>                                                                                                    |  |  |  |  |  |  |  |  |
| . Оволодіти методикою визначення активного опору та дослідити частотну залежність                                                                                                    | 2. Генератор звуку.                                                                                                    |  |  |  |  |  |  |  |  |
| імпедансу біооб'єкта.                                                                                                    | 3. Мідні електроди.                                                                                                    |  |  |  |  |  |  |  |  |
| . Розрахувати коефіцієнти поляризації для зразків живої та мертвої тканини рослинного походження. 4. Зразки живої та мертвої тканини рослинного походження.                                                                                                    |                                                                                                    |  |  |  |  |  |  |  |  |
| ологічні тканини мають такі властивості:                                                                                                    | ості                                                                                                    |  |  |  |  |  |  |  |  |
| Активний опір.                                                                                                    |                                                                                                    |  |  |  |  |  |  |  |  |
| Протікання постійного та змінного електричного струму через біологічну тканину зав:<br>про наявність активного (омічного) опору R. Величина цього опору залежить від ри<br>визначатися специфікою, електропровідність. Можна показати, що питома провідність р<br>( еz ) і мобільність (b): | кди супроводжується виділенням теплової енергії, що свідчить<br>замірів об'єкта та його електричних властивостей, які можуть<br>ечовини (у) визначається концентрацією зарядів (с), їх розміром |  |  |  |  |  |  |  |  |
| $y = c \cdot ez \cdot b$                                                                                                    |                                                                                                    |  |  |  |  |  |  |  |  |

Рисунок 4 – Початкова сторінка

Першою перевагою даної розробки є універсальність її використання та легкість доступу. Емулятор розміщений в мережі Інтернет, та є доступним для всіх, хто має посилання на його сторінку. Потрібен лише комп'ютер та мережеве з'єднання.

Окремою перевагою даного веб-емулятора є його багатомовність. У лівому верхньому кутку сторінки є спеціальна кнопка, де виконавець може обрати мову лабораторної роботи: англійську чи українську.

З правого боку сторінки є повзунок, прокрутивши який можна в повній мірі ознайомитися з теоретичними відомостями лабораторної роботи. Тут варто зазначити, що веб-емулятор розроблений з огляду на те, що студентам необхідно буде вивчити необхідні матеріали, попередньо окремо надані викладачем, в більшому обсязі ще до початку роботи.

Після завершення ознайомлення варто натиснути кнопку «Розпочати тестування», що знаходиться у правому верхньому кутку та перейти на наступну сторінку, де по черзі відображаються 10 запитань, передбачених тестом (рисунок 5). У правому верхньому кутку встановлено таймер, протягом якого можна давати відповідь. Якщо час закінчиться до того, як студент обере відповідь, то завдання зарахується як неправильно виконане.

| <ul> <li>Опір біооб'єктів</li> </ul>                  | × +                                                               | - 0 × |
|-------------------------------------------------------|-------------------------------------------------------------------|-------|
| $\leftrightarrow$ $\rightarrow$ C $\sim$ lw-bioobject | -resistance.vercel.app/test.html                                  | ☆ ● : |
| Eng 🚺 Укр                                             | ДОСЛІДЖЕННЯ ЕЛЕКТРИЧНОГО ОПОРУ БІОЛОГІЧНИХ ТКАНИН                 | Далі  |
|                                                       | Пройдіть тест                                                     |       |
| Еквівалент                                            | гна електрична модель біооб`єкта в своєму складі містить елементи | 0:26  |
| $\circ$ ss                                            |                                                                   | 0.20  |
| $^{\circ}$ CL                                         |                                                                   |       |
| $\odot$ RL                                            |                                                                   |       |
| $\odot$ RC                                            |                                                                   |       |
|                                                       | Відповісти                                                        |       |
|                                                       |                                                                   |       |
|                                                       |                                                                   |       |
|                                                       |                                                                   |       |
|                                                       |                                                                   |       |

Рисунок 5 – Запитання до теоретичних відомостей

Якщо правильних відповідей було замало, користувач побачить таку сторінку (рисунок 6).

| <ul> <li>Onip біооб'єктів</li> </ul>                         | +                                                                                                    | - | ٥   | × |
|--------------------------------------------------------------|----------------------------------------------------------------------------------------------------|---|-----|---|
| $\leftrightarrow$ $\rightarrow$ C $\sim$ Iw-bioobject-resist | tance.verceLapp/test.html                                                                            | ☆ |     | : |
| Eng 💽 Укр                                                    | ДОСЛІДЖЕННЯ ЕЛЕКТРИЧНОГО ОПОРУ БІОЛОГІЧНИХ ТКАНИН                                                    | А | алі |   |
|                                                              | Пройдіть тест<br>Розпочати тестування<br>Замало правильних відповідей! Спробуйте ще раз<br>До теорії |   |     |   |

Рисунок 6 – Недостатня кількість правильних відповідей

Якщо ж правильних відповідей більше 50%, то повідомлення зміниться відповідно (рисунок 7):

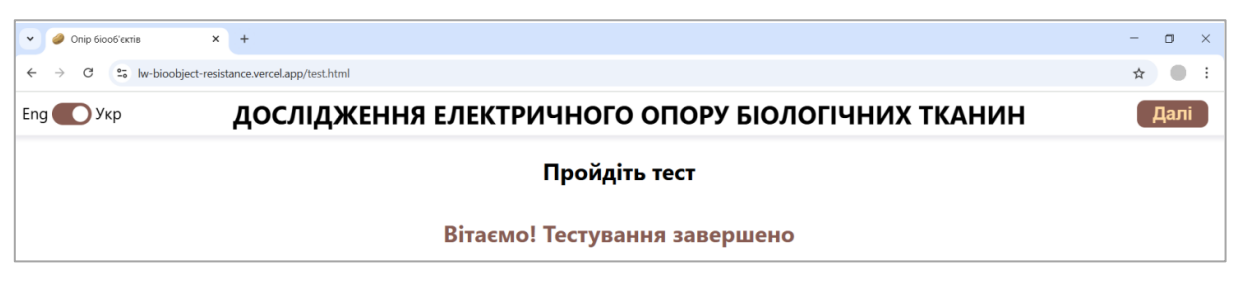

Рисунок 7 – Завершення тестування

Щоб продовжити виконання лабораторної роботи, необхідно натиснути на кнопку «Далі», що знаходиться у правому верхньому кутку. Перейшовши на сторінку з першим завданням (рисунок 8, 9), потрібно обрати із запропонованих об'єктів ті, що необхідні для виконання роботи та зібрати схему.

| Onip 6ioo6'extis     X + | ral ann/nart1 html |                  |                             | - 🗆 ×                                                                                                    |
|--------------------------|--------------------|------------------|-----------------------------|----------------------------------------------------------------------------------------------------|
| Eng Укр Завдання 1       | Наступний крок     | Змінити картоплю | Вивести дані                | Далі                                                                                                    |
|                          |                    |                  |                             | Інструкція                                                                                                    |
| Омметр                   | ©©                 | Кнопка           | Milliammeter<br>Miniammeter | <ol> <li>Оберіть елементи</li> <li>З'єднайте 'х10' і картоплю</li> <li>З'єднайте '-' і картоплю</li> <li>Зніміть дані R при t = 0 хв</li> <li>Зніміть дані R при t = 3 хв</li> <li>Візьміть варену картоплю</li> <li>Зніміть дані R при t = 0 хв</li> </ol> |
| Генератор                | Резистори          | Картопля         | Катушка                     | 8. Зніміть дані R при t = 3 хв<br>9. Завершіть завдання                                                                                                    |

Рисунок 8 – Обрання об'єктів

| <ul> <li>Onip 6ioo6'εκτίε</li> <li>×</li> </ul>       |                       |                  |      | - 🗆 ×                                                                                                    |
|-------------------------------------------------------|-----------------------|------------------|------|----------------------------------------------------------------------------------------------------|
| ← → C 🖙 lw-bioobject-resistance.vercel.app/part1.html |                       |                  |      | ☆ ● :                                                                                                    |
| Eng Укр Завдання 1 Наступний крок                     | Змінити карт          | оплю Вивести     | дані | Далі                                                                                                    |
|                                                       |                       |                  | 3:00 | Інструкція<br>1. Оберіть елементи                                                                                                    |
| 20 5 4 3 2 / 00 x0,01                                 | x0,1 X1               |                  |      | <ol> <li>З'єднайте 'х10' і картоплю</li> <li>З'єднайте '-' і картоплю</li> </ol>                                                                                        |
| kΩ 0 x10<br>0 MM<br>M41070                            | ETP<br>V <sup>1</sup> |                  |      | <ol> <li>4. Зніміть дані R при t = 0 хв</li> <li>5. Зніміть дані R при t = 3 хв</li> <li>6. Візьміть варену картоплю</li> <li>7. Зніміть дані R при t = 0 хв</li> </ol> |
|                                                       | уст о                 |                  |      | 8. Зніміть дані R при t = 3 хв<br>9. Завершіть завдання                                                                                                    |
| Електричний опір                                      | R, Ом (t = 0)         | R, Ом (t = 3 хв) |      |                                                                                                    |
| Для живого біооб'єкта                                 |                       |                  |      |                                                                                                    |
| <b>Для неживого біооб'єкта</b>                        |                       |                  |      |                                                                                                    |

Рисунок 9 – Складання схеми

А потім, слідуючи крокам прописаним у інструкції дійти до кінця й отримати дані у таблицю. Варто звернути увагу, що на рисунку 10 знаходиться вже варена картопля, оскільки на кроці 6 її потрібно змінити за допомогою кнопки «Змінити картоплю».

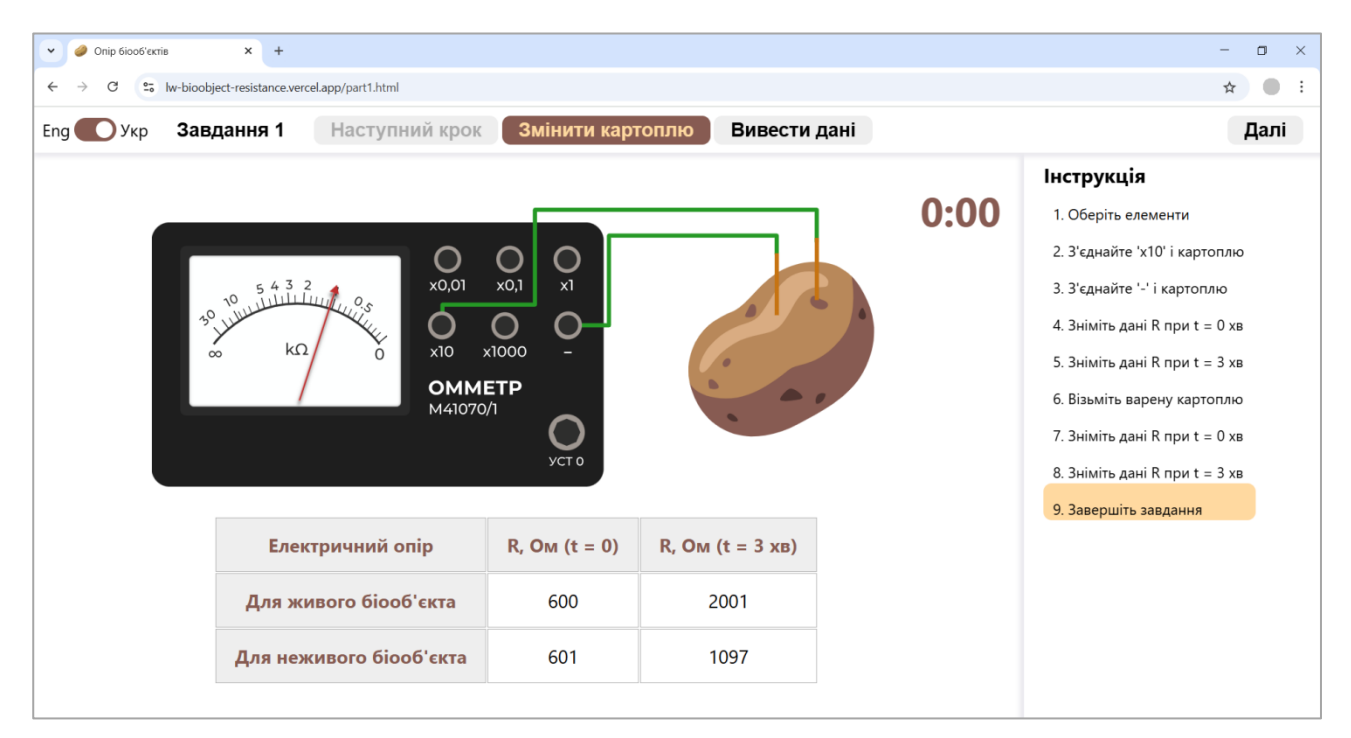

Рисунок 10 – Завершення першого завдання

Завершивши виконання першого завдання необхідно натиснути кнопку «Далі», що знаходиться у правому верхньому кутку та розпочати виконання останньої частини лабораторної роботи. Обравши елементи й зібравши їх у схему студент отримує вигляд сторінки, зображений на рисунку 11.

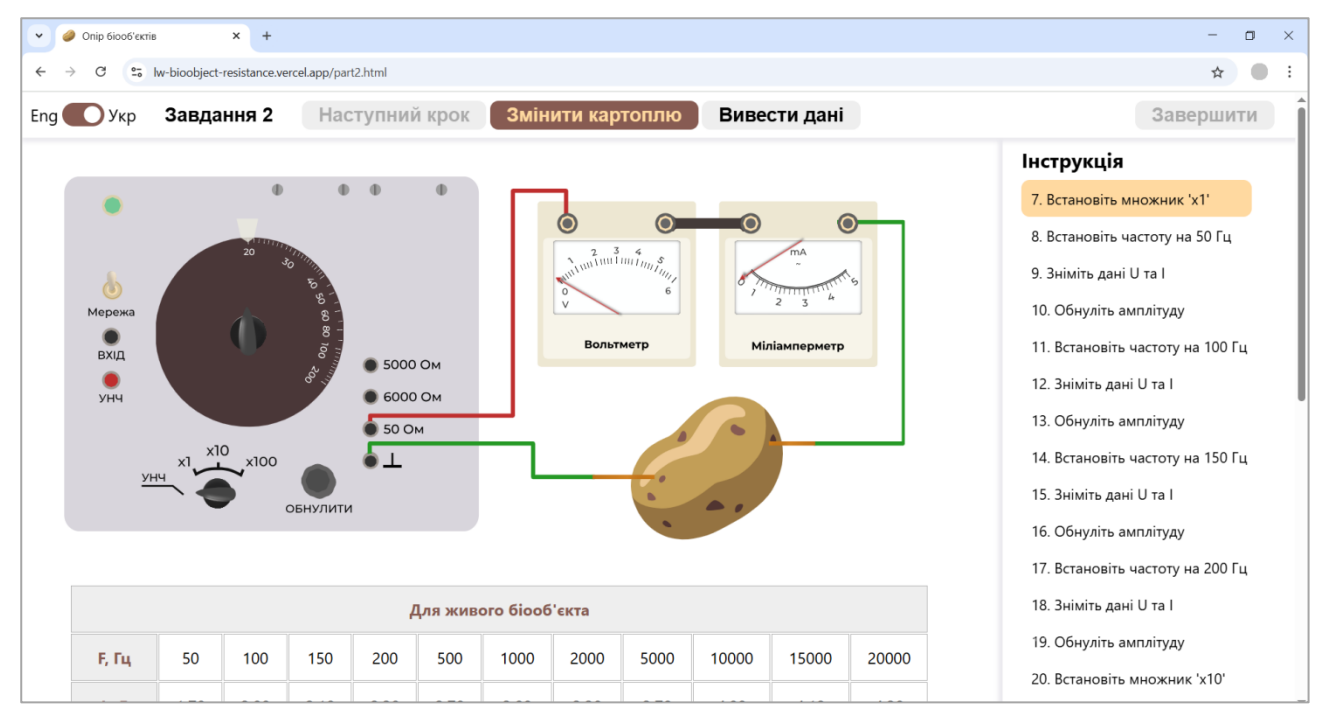

Рисунок 11 - Схема другого завдання

Під схемою знаходиться дві таблиці (рисунок 12) – для живого та неживого біооб'єктів, що поступово заповнюються даними напруги U і сили струму I в ході виконання інструкції. Деякі дані, такі як значення частоти F та коефіцієнта L вже є в таблиці. А опір біотканини Z й коефіцієнт дисперсії імпедансу K виконавець повинен розрахувати самостійно за попередньо наведеними формулами та занести у відповідні комірки.

| 🔘 Укр        | Завда | Завдання 2 |      | Наступний крок |         | ок Змінити картоплю Вивести дані Перевір |        | Перевірити | Завершити |       |       |                                 |  |
|--------------|-------|------------|------|----------------|---------|------------------------------------------|--------|------------|-----------|-------|-------|---------------------------------|--|
| Lgr          | 1.70  | 2.00       | 2.18 | 2.50           | 2.70    | 5.00                                     | 5.50   | 5.70       | 4.00      | 4.18  | 4.30  | Інструкція                      |  |
| U, B         | 0.81  | 0.8        | 0.83 | 0.82           | 0.79    | 0.83                                     | 0.78   | 0.8        | 0.82      | 0.81  | 0.79  | 80. Розрахуйте значення опору Z |  |
| I, мА        | 2.42  | 2.4        | 2.43 | 2.42           | 2.38    | 2.6                                      | 2.61   | 2.98       | 3.59      | 3.83  | 4.39  | коефіцієнту поляризації К       |  |
| Z, кОм       |       |            |      |                |         |                                          |        |            |           |       |       |                                 |  |
|              |       |            |      | д              | ля нежи | вого біоо                                | б'єкта |            |           |       |       |                                 |  |
| <b>F, Гц</b> | 50    | 100        | 150  | 200            | 500     | 1000                                     | 2000   | 5000       | 10000     | 15000 | 20000 |                                 |  |
| LgF          | 1.70  | 2.00       | 2.18 | 2.30           | 2.70    | 3.00                                     | 3.30   | 3.70       | 4.00      | 4.18  | 4.30  |                                 |  |
| U, B         | 0.41  | 0.38       | 0.43 | 0.4            | 0.39    | 0.41                                     | 0.41   | 0.41       | 0.39      | 0.42  | 0.4   |                                 |  |
| I, мА        | 4.02  | 4          | 3.98 | 3.79           | 3.81    | 3.62                                     | 3.82   | 3.81       | 4.02      | 3.61  | 4.02  |                                 |  |
| Z, кОм       |       |            |      |                |         |                                          |        |            |           |       |       |                                 |  |

Рисунок 12 – Внесення даних в таблиці

Якщо розраховані вручну значення є вірними, то на екрані з'являється відповідне повідомлення (рисунок 13).

| 🔾 Укр  | Завдання 2 |      | Наступний крок |      |         | Змін | нити картоплю |        | Виве | сти дані | Перевірити | Завершити                     |  |  |
|--------|------------|------|----------------|------|---------|------|---------------|--------|------|----------|------------|-------------------------------|--|--|
| Lgr    | 1.70       | 2.00 | 2.18           | 2.50 | 2.70    | 3.00 | 5.50          | 5.70   | 4.00 | 4.10     | 4.50       | Інструкція                    |  |  |
| U, B   | 0.81       | 0.8  | 0.83           | 0.82 | 0.79    | 0.83 | 0.78          | 0.8    | 0.82 | 0.81     | 0.79       | 80. Розрахуйте значення опору |  |  |
| I, мА  | 2.42       | 2.4  | 2.43           | 2.42 | 2.38    | 2.6  | 2.61          | 2.98   | 3.59 | 3.83     | 4.39       | коефіцієнту поляризації К     |  |  |
| Z, кОм | 335        | 333  | 342            | 339  | 332     | 3    | 1             |        |      | -        | 180        |                               |  |  |
|        |            |      |                |      |         |      |               | Відмін | но!  |          |            |                               |  |  |
|        |            |      |                | Д,   | ля нежи | Boro |               |        |      |          |            |                               |  |  |
| F, Fq  | 50         | 100  | 150            | 200  | 500     | 10   |               | OK     |      |          | 20000      |                               |  |  |
| LgF    | 1.70       | 2.00 | 2.18           | 2.30 | 2.70    | 3.00 | 3.30          | 3.70   | 4.00 | 4.18     | 4.30       |                               |  |  |
| U, B   | 0.41       | 0.38 | 0.43           | 0.4  | 0.39    | 0.41 | 0.41          | 0.41   | 0.39 | 0.42     | 0.4        |                               |  |  |
| I, мА  | 4.02       | 4    | 3.98           | 3.79 | 3.81    | 3.62 | 3.82          | 3.81   | 4.02 | 3.61     | 4.02       |                               |  |  |
| Z, кОм | 102        | 95   | 108            | 106  | 102     | 113  | 107           | 108    | 97   | 116      | 100        |                               |  |  |

Рисунок 13 – Правильність розрахованих значень

А далі, натиснувши кнопку «Завершити», користувач перейде на фінальну сторінку роботи, на якій буде зазначено результат проходження лабораторних завдань (рисунок 14).

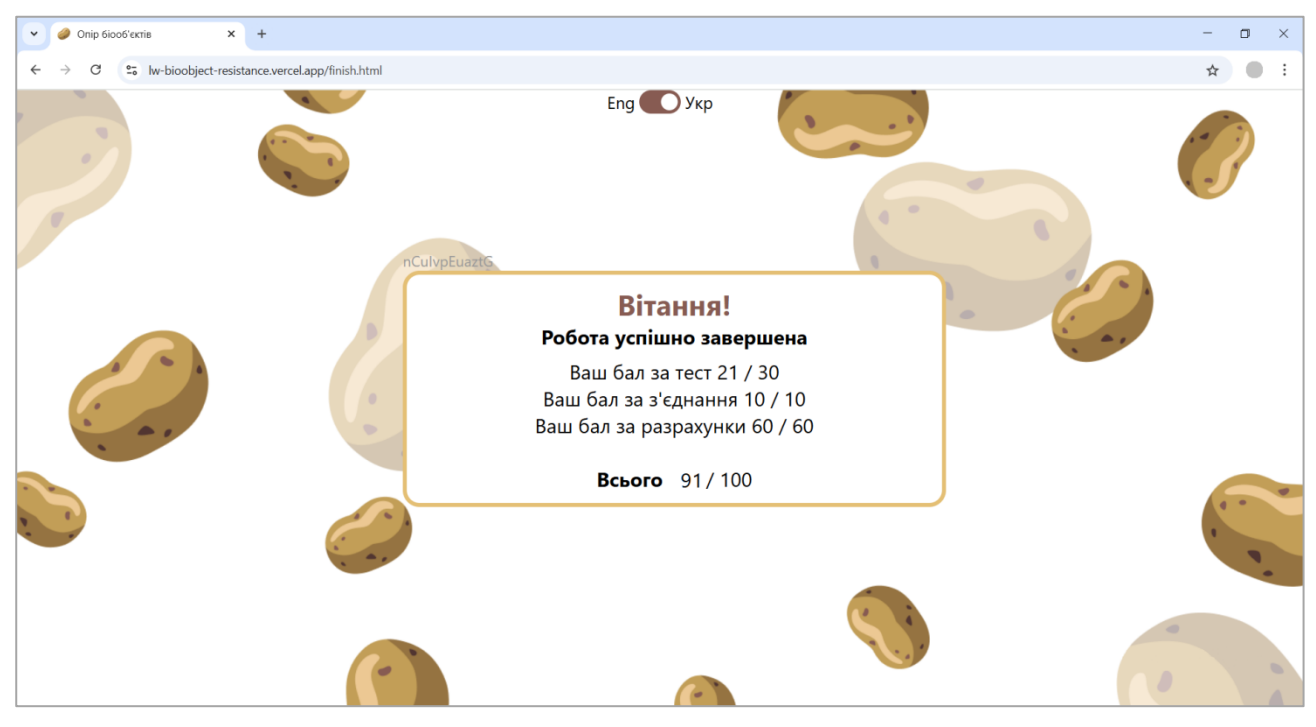

Рисунок 14 – Результати виконання лабораторної роботи

#### Висновки

Розроблений веб-емулятор має ряд переваг:

- 1. Простота й зрозумілість інтерфейсу.
- 2. Чітка структурованість подання завдань.
- 3. Підтримка як української, так і англійської мови для закордонних студентів.
- 4. Доступність можливість виконання лабораторної роботи з будь-якої локації університету чи домівки.
- 5. Незалежність від реального фізичного обладнання.

Таким чином, він задовольняє усі потреби користувача, значно полегшуючи проведення лабораторних занять.

Окрім того, подібний підхід до вирішення проблеми апаратного забезпечення має великий потенціал завдяки можливості масштабування для різних тем лабораторних робіт [3] та дисциплін загалом.

## СПИСОК ВИКОРИСТАНОЇ ЛІТЕРАТУРИ

- 1. Литвиненко О. Трансформація освіти: можливості цифрового освітнього середовища. Розвиток професійної компетентності педагогічних працівників в умовах неперервної освіти. 2023, № 59. С. 196–201.
- Дяков В. А., Гудзь В. О., Желіба В. Т., Іваницький Б. Г., Ковальчук П. П., Назаренко Н. С., Хаїмзон І. І. Лабораторний практикум з медичної і біологічної фізики. – Вінниця: ВДМУ, 1999, С. 115–130.
- Кулик Я. А., Миронюк С. М. Розробка емуляторів фізичних процесів для лабораторних робіт з фізики [Електронний pecypc] <u>https://conferences.vntu.edu.ua/index.php/mn/mn2025/paper/viewFile/22502/18774</u>

*Нестюк Людмила Юріївна* – студентка групи ЗАКІТР-24м, факультет інтелектуальних інформаційних технологій та автоматизації, Вінницький національний технічний університет, Вінниця, е-mail: <u>lynestiuk@gmail.com</u>

*Nestiuk Liudmyla Y.* – student of 1AKITR-24m group, faculty of intellectual information technologies and automation, Vinnytsia national technical university, Vinnytsia, email: <u>lynestiuk@gmail.com</u>